MACQUARIE RELATIONSHIP BANKING DEFT PAYMENT SYSTEMS PAYERS' GUIDE TO DEFT

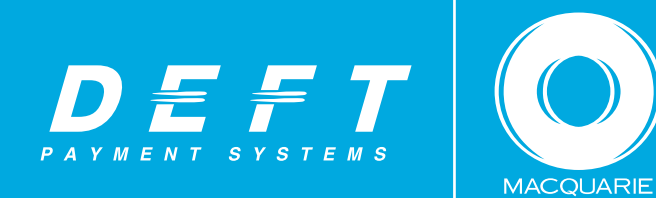

BANK

# Payers' guide to DEFT

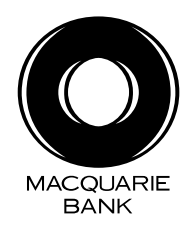

## Contents

| Introduction                                                    | 1  |
|-----------------------------------------------------------------|----|
| Getting started                                                 | 2  |
| How to register                                                 | 3  |
| How to make a one-off payment (no registration required)        | 6  |
| How to make a payment with options (registration required)      | 7  |
| How to change a future dated or recurring payment               | 9  |
| How to change your credit card and bank account details         | 10 |
| How to make a one-off mobile payment (no registration required) | 11 |
| DEFT phone payment instructions                                 | 14 |

#### Introduction

The payers' guide to DEFT provides step-by-step instructions on how to use some common DEFT functions.

For further assistance or information on DEFT, please contact DEFT support on 1800 67 21 62 or email us via our website. **deft.com.au** 

## Getting started

You can make your payment in a few simple steps.

You can also make one off payments over the phone by calling 1300 30 10 90 (or 1300 78 11 45 if you are making an Insurance payment) and following the prompts.

## 1. Register (once off)

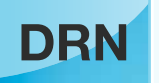

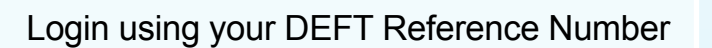

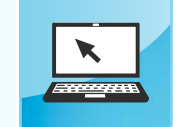

Enter your details and create a new username and password

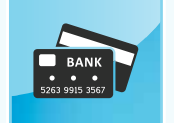

Add a credit card or bank account to your profile

## 2. Make a payment

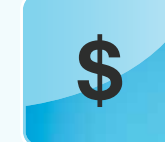

Pay now or set up a future dated or recurring payment

## How to register

- 1 Go to deft.com.au and select 'Register now'.
- 2 Enter your DEFT Reference Number and select 'Next'.
- 3 Enter your details, including your email address (this will be your username) and create a password (it must contain at least eight characters, at least one number and is case sensitive) – next time you will login to DEFT with your username and password. Once your details are complete select 'Next'.

| Service B |                                                                                                    | Contectuse 1800 67 21 62 1 |
|-----------|----------------------------------------------------------------------------------------------------|----------------------------|
| e started | Register<br>Register eth DEFT to access to<br>- A vide choice of payment nettoos<br>- Oreater Restality to create payment achedules<br>- Tour payment heliory | a gibler naw               |
| e alte    | Login<br>Username<br>Password<br>Frame san san atalit                                                                                                    | Logio                      |
|           | Pay once Make a use of credit card payment, no reputation required                                                                                            | Fag occi                   |

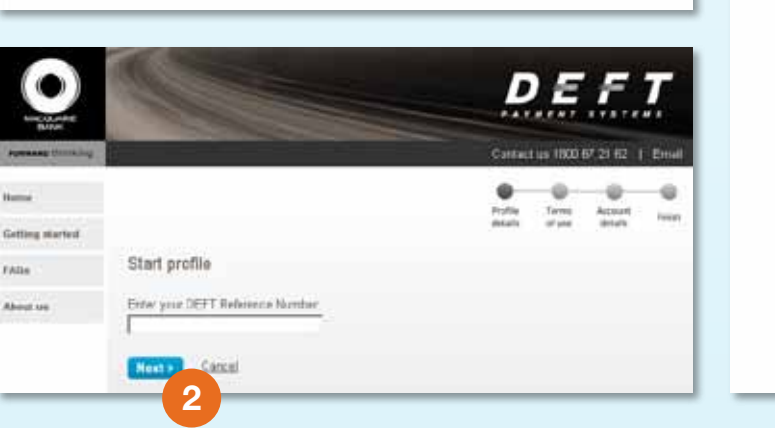

|                   |                                                                                                    |                                                        | D                                                    | EF                                                  |          |
|-------------------|----------------------------------------------------------------------------------------------------|--------------------------------------------------------|------------------------------------------------------|-----------------------------------------------------|----------|
| Personal Distance |                                                                                                    |                                                        | Contact                                              | us 1000 67 21 62                                    | 2   Ema  |
| ting statist      | Profile details                                                                                                    |                                                        | en artais                                            | Contract Access<br>of Line Access<br>of Line Access |          |
| out us            | Email<br>Confirm email<br>Pasteword<br>Confirm pasteword                                                                                 | This will be your ase                                  | mamé                                                 |                                                     |          |
|                   | Tala Fint name<br>Places select  Address                                                                                                 |                                                        | Latt rame:                                           | 2001000                                             |          |
|                   | Bullurik<br>Mobile<br>Dagtine phone:                                                                                                    |                                                        | Oute<br>(Prease select <u>a</u><br>At least one prov | Posizode                                            | ed.      |
|                   | Duie of bith.                                                                                                    | 2<br>ní nantarce                                       |                                                      |                                                     |          |
|                   | <ul> <li>Final distribution</li> <li>By children "Rest" (acknowledge th<br/>at the <u>Phace Paley</u></li> <li>House Discover</li> </ul> | roourts, services and offer<br>at my personal datant w | t vis ernal and/tr<br>t be handled in a              | BHD.                                                | ne ferro |

## How to register

- Review your details and if 4 correct select 'Confirm'.
- 5 Read the DEFT Terms of Use and if you agree to them select 'Accept'. You can print a copy of the DEFT Terms of Use for your record.

| PORTAGE DISTANCE |                              |                 | Contact as | 1800 6/ 21 62   tmat | runner transing | Sostantius 1900-67-21-62-1-Emilia                                                                                                    |
|------------------|------------------------------|-----------------|------------|----------------------|-----------------|----------------------------------------------------------------------------------------------------|
| theme            |                              |                 | e<br>Polie | 0 0 0                | Hama            | G O O O                                                                                                    |
| Cotting startest |                              |                 | statuth    | of soe details times | Getting states  | adults of the details                                                                                                    |
| Atbe             | Confirm profile detail       | is.             |            |                      | FAQ.            | DEFT Payment Systems Terms of Use                                                                                                    |
| Advenue Lans     | Confirm the datain artered a | es correct      |            |                      | Arrest Lat      | 20PT Reveal Systems (intern compares Ter 2000;855,000,000 Velocity, Ko DEFT exists inducts and DEFT protein<br>memory optical to specified by Hiscoparty Revis Landes AVN AE 000 923 541; Miscoparty Revision Statements Devices                                                                                                    |
|                  | Email                        | jk10@deft.com   |            |                      |                 | (1) We also see in FARE for both filled and is a shell be wait a factor and includence we differential field of the second second se |
|                  | Tala                         | Max             |            |                      |                 | duranters and any other sense and conditions. If you use any of the services contained within 1871 Payment Systems to                                                                                                    |
|                  | First name                   | Jame            |            |                      |                 | terne, while and a descent of the CEFF Payment Systems Terms of Use ("Terne of Use") By accessing, verying or                                                                                                    |
|                  | Lest name.                   | Smith           |            |                      |                 | The way start Left 1 wy want suttering, you age to be subed to here with a ct one.                                                                                                    |
|                  | Adduce                       | 1 Ary St.       |            |                      |                 | Macquare dwy, in to reasonable discretion and hork line to time, vary or multify the Terms of Lise without notice. Any<br>subcequent accests, verwing or otherwise using SEPT Payment Systems will constitute an acceptance of the verbices or -                                                                                                    |
|                  | Suburb, State, Pastcode:     | Sydney NSW 2000 |            |                      |                 | modbusture: There Tento of bior wisi your ecceps to 50°T Paynest Systems nay beter ministed at any time without induce<br>by Macquarie, soting reasonably. All restrictions, Sciences, discharters and bristion of fability by Macquarie will automa                                                                                                    |
|                  | Mubile:                      | 0415236954      |            |                      |                 | inertification.                                                                                                    |
|                  | Daytime phone:               |                 |            |                      |                 | 1, Customer-Initiated Direct Debit Service Agreement ("DDSA")                                                                                                    |
|                  | Date of birth                | 17.05/1907      |            |                      |                 |                                                                                                    |
|                  | Preferred contact method.    | Email           |            |                      |                 | 14. Definitions                                                                                                    |
|                  | Contras P Catal              | Cancal          |            |                      |                 | ALBY means Australian Castern Caylight Tens.<br>Beateness Day means a line that barts are spen for business in Sychony, New South Villes, Australia,<br>BHT means (DT Proyent Steppens &                                                                                                    |
|                  | 4                            |                 |            |                      |                 | Accept Pert Dedina                                                                                                    |

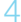

5

#### How to register

6 Enter the credit card and bank account details you would like to make your DEFT payments from and select 'Complete registration'.

7 The next screen is the Welcome page where you can access the functions of DEFT.

| Account details  Account details  Account details  Account details  CCPT Retence Premer 000  Silier Name  Credit card details  Credit card details  Credit card details  Credit card details  Account name  Bask account details  Account Number                                                                                                    | 02007400<br>ISAL DEWO - With avit<br>redit card and / or bank<br>make your DETT payme<br>Ca<br>Ca<br>Vit<br>Mit<br>Mit<br>Mit<br>Mit<br>Mit<br>Mit<br>Mit<br>Mit<br>Mit<br>M | renest<br>acceunt ye<br>ens<br>to can pay<br>ad type<br>ca<br>tastarCard<br>max<br>tares<br>bees                                       | details<br>to would if<br>by I<br>Stachary<br>1.50%<br>3.30%<br>3.37% | ef une                                | ter This is                                | tinut<br>bjout    | Melie e populari<br>Sebeshaled<br>populari<br>Populari<br>Populari<br>Populari<br>Populari<br>Account details<br>Account details<br>Account details<br>Account details<br>Conting viscond<br>False |
|----------------------------------------------------------------------------------------------------|----------------------------------------------------------------------------------------------------|----------------------------------------------------------------------------------------------------|-----------------------------------------------------------------------|---------------------------------------|--------------------------------------------|-------------------|----------------------------------------------------------------------------------------------------|
| Account details  CETT Reference Number: 000  Siter tame LE  Please enter the datails of the or soccurr we will debt in order for  Credit card details  Credit card details  Credi | 02007400<br>ISAL DEWIG - Withi kut<br>redit card and / or bank<br>make your DETT payns<br>Co<br>Vi<br>Ma<br>An<br>De<br>De<br>De                                             | renest<br>account ye<br>ents<br>to can pay<br>ad type<br>ce<br>asterCard<br>nes<br>nes<br>nes<br>nes                                   | u wourd i<br>by<br>1.57%<br>3.37%<br>3.77%                            | k e 1o regel                          | ter. This is                               | dya ut            | Schedulet<br>popensis<br>Poper batter<br>Politic details<br>Additional DBI<br>Politic ray NETC o<br>Getting visated<br>False                                                                       |
| DEFT Reference frameer 000 Differ frame LE Please etter the details of the on account we will details order for Credit card details Card number District and details Cardinate District and details Cardinate District and details Cardinate District and District and Di | 02907400<br>ISAL DEWD- With art<br>redit card and / or bank.<br>make your DEFT payns<br>Co<br>Co<br>Co<br>Co<br>Co<br>Co<br>Co<br>Co<br>Co<br>Co<br>Co<br>Co<br>Co           | renest<br>account ye<br>ents<br>to can pay<br>ad type<br>da<br>atterCarb<br>nax<br>twes<br>twes                                        | u wourd i<br>by<br>1.52%<br>3.32%<br>3.77%                            | R e to regi                           | ter, Thes in                               | Die               | Pagentet batter<br>Profile details<br>Account details<br>Additional DBI<br>Print my NETT o<br>Getting started<br>Fidas                                                                             |
| Differ Name LE<br>Please enter the details of the or<br>secours we will debt is order for<br>Credit card details<br>Card number<br>Expiry state<br>Cardhelder name<br>Bank secourd details<br>Account name<br>BSS                                                                                                    | GAL DEWO - With and<br>redit card and / or back<br>make your DEFT paym<br>Ca<br>Ca<br>Vi<br>M<br>M<br>M<br>De<br>De<br>Pay                                                   | renest<br>account ye<br>acts<br>to can pay<br>ad type<br>ca<br>atterCard<br>max<br>mes<br>0.05 Livesa<br>(0.05 Livesa<br>(0.05 Livesa) | u woud i<br>by<br>1.52%<br>1.53%<br>3.37%<br>3.77%                    | i e to rege                           | ter. This is                               | the               | Profile details<br>Account details<br>Additional DBB<br>Polist my BETT of<br>Cotting started<br>Filling                                                                                            |
| Please enter the details of the on<br>account we will debt is order for<br>Credit card details<br>Card number<br>Data scount details<br>Account Number<br>SSS                                                                                                    | redit card and / or bank,<br>make your DEFT payne<br>Co<br>Co<br>Co<br>Co<br>Co<br>Co<br>Co<br>Co<br>Co<br>Co<br>Co<br>Co<br>Co                                              | acceunt ye<br>ents<br>su can pay<br>ad type<br>ca<br>anterCarb<br>nets<br>ters<br>0.05 transa<br>www.ca                                | u wourd I<br>Durchary<br>1.52%<br>3.32%<br>3.77%                      | k e to regel                          | tar, Thea ia                               | De                | Account details<br>Additional DBR<br>Point rep BETT of<br>Gotting visated<br>PAlate                                                                                                    |
| Credit card details<br>Card number<br>Expiry due<br>Cardhabler name<br>Cardhabler name<br>Cardhabler name<br>Cardhabler name<br>Cardhabler name<br>Cardhabler name<br>Cardhabler name<br>Cardhabler name                                                                                                    | Fi Cu<br>Cu<br>Vi<br>Ma<br>Di<br>Di<br>Di<br>Di                                                                                                    | ou can pay<br>ad type<br>ca<br>asterCard<br>nex<br>nes<br>0055 traina<br>works                                                         | by<br>5.575<br>1.575<br>3.37%<br>3.77%                                |                                       |                                            |                   | Additional URL<br>Point my BETT of<br>Cotting started<br>Filling                                                                                                    |
| Credit card details<br>Card sumbor<br>Espiry state<br>Cardholder name<br>Cardholder name<br>Dank account details<br>Account name<br>SSB.                                                                                                    |                                                                                                    | ou can pay<br>ard type<br>ca<br>aster/Card<br>max<br>max<br>max<br>max<br>max<br>max<br>max<br>max<br>max                              | by<br>Duchary<br>1.52%<br>1.52%<br>3.32%<br>3.77%                     |                                       |                                            |                   | Point my SET of<br>Gotting visited<br>FAlse                                                                                                    |
| Card number                                                                                                    | Ca<br>Viti<br>Ma<br>An<br>Dis<br>Dis<br>Dis<br>Dis<br>Dis<br>Dis<br>Dis<br>Dis<br>Dis<br>Dis                                                                                 | erd type<br>Ge<br>asterCard<br>Nex<br>Ners<br>No OS transe<br>mento                                                                    | Dushery<br>1.52%<br>3.32%<br>3.77%                                    |                                       |                                            |                   | Point my BET of<br>Getting started<br>FAlse                                                                                                    |
| Expiry date  Cardholder name  Cardholder name  Dank sconert details  Account name  SSB  Account Number                                                                                                    | A B<br>Pry                                                                                                    | atterCard<br>nax<br>ners<br>0.05 transa<br>weetb                                                                                       | 1.53%<br>3.32%<br>3.77%                                               |                                       |                                            |                   | Gotting viorted                                                                                                    |
| Bask scover details Account lains Account Number                                                                                                    |                                                                                                    | iners<br>IO OS Iranos<br>Mareto                                                                                                    | 3 77%                                                                 |                                       |                                            |                   | e allan                                                                                                    |
| Cardhelder name Daek account details Account name 358 Account Namber                                                                                                    | A 9<br>219                                                                                                    | IO-05 transa                                                                                                    | ection leve                                                           |                                       |                                            | _                 |                                                                                                    |
| Bask account details<br>Account sums<br>355<br>Account Number                                                                                                    | A3<br>psy                                                                                                    | 10.05 krantus<br>(metrik)                                                                                                    | iction be                                                             |                                       |                                            |                   | About un                                                                                                    |
| Bask account details<br>Account same<br>355<br>Account Namber                                                                                                    | A 9                                                                                                    | i0.05 transa<br>(menta                                                                                                    | itter be                                                              |                                       |                                            |                   |                                                                                                    |
| Account name                                                                                                    | -                                                                                                    |                                                                                                    |                                                                       | applies to                            | direct debit                               |                   |                                                                                                    |
| 358<br>Account Number                                                                                                    |                                                                                                    |                                                                                                    |                                                                       |                                       |                                            | - 1               |                                                                                                    |
| Account Number                                                                                                    |                                                                                                    |                                                                                                    |                                                                       |                                       |                                            | - 1               |                                                                                                    |
| Account Number                                                                                                    |                                                                                                    |                                                                                                    |                                                                       |                                       |                                            | - 1               |                                                                                                    |
| 1                                                                                                    |                                                                                                    |                                                                                                    |                                                                       |                                       |                                            | _                 |                                                                                                    |
|                                                                                                    |                                                                                                    |                                                                                                    |                                                                       |                                       |                                            | _                 |                                                                                                    |
| Phone security code                                                                                                    | The                                                                                                    | r security o                                                                                                    | ode is e s                                                            | is digt ris                           | tiéric code                                | ant .             |                                                                                                    |
| Security rode                                                                                                    | to                                                                                                    | extensied                                                                                                    | byour ha                                                              | ments                                 |                                            | _                 |                                                                                                    |
|                                                                                                    |                                                                                                    |                                                                                                    |                                                                       |                                       |                                            | - 1               |                                                                                                    |
| Castim seconty code                                                                                                    | _                                                                                                    |                                                                                                    |                                                                       |                                       |                                            | - 1               |                                                                                                    |
|                                                                                                    |                                                                                                    |                                                                                                    |                                                                       |                                       |                                            |                   |                                                                                                    |
| By completing the bark account<br>further rotate in writing) to delet 1<br>Macquare (User ID 077300) may<br>1 of the <u>DEET Terms of Use</u>                                                                                                    | or credit card details at<br>the bank account or cre<br>y dobit or charge you on                                                                                             | town, you a<br>odt card no<br>s behalf of y                                                                                            | npuest an<br>minated a<br>our Biller,                                 | d authorni<br>bole any i<br>in accord | e Macquaria<br>imousta wh<br>ancar with cl | ch<br>ch<br>laura |                                                                                                    |
| Complete registration >                                                                                                    |                                                                                                    |                                                                                                    |                                                                       |                                       |                                            |                   |                                                                                                    |
|                                                                                                    |                                                                                                    |                                                                                                    |                                                                       |                                       |                                            |                   |                                                                                                    |

DEET

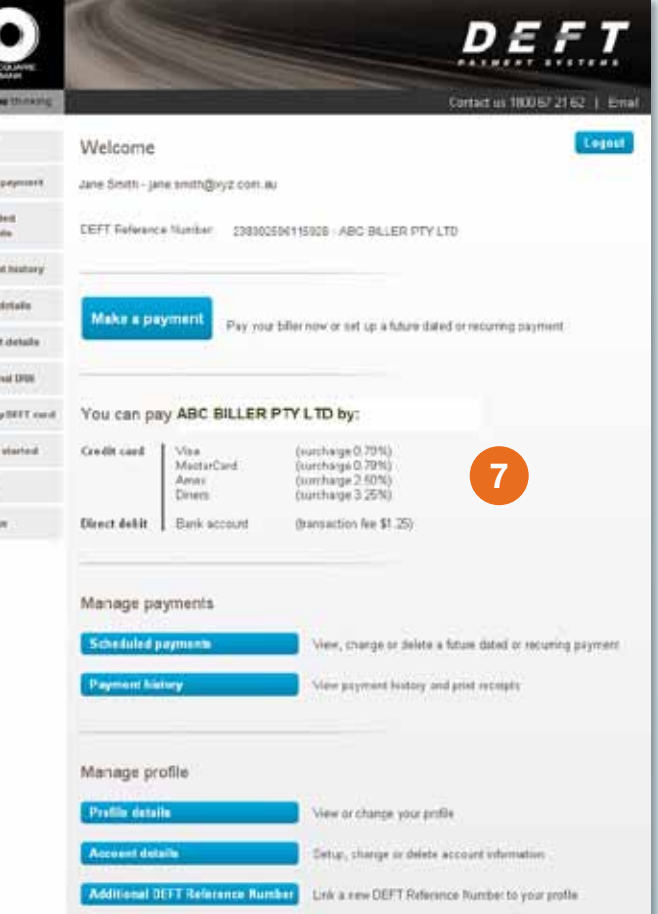

#### How to make a one-off payment (no registration required)

- 1 Go to deft.com.au and select 'Pay once'.
- 2 Enter your DEFT Reference Number and select 'Next'.
- 3 Enter your payment amount and credit card details.
- 4 If you would like a copy of the receipt sent to you, enter your email address.
- 5 Select 'Next'.
- 6 Review the details of your payment and if correct select 'Submit payment'.

If required, print your receipt.

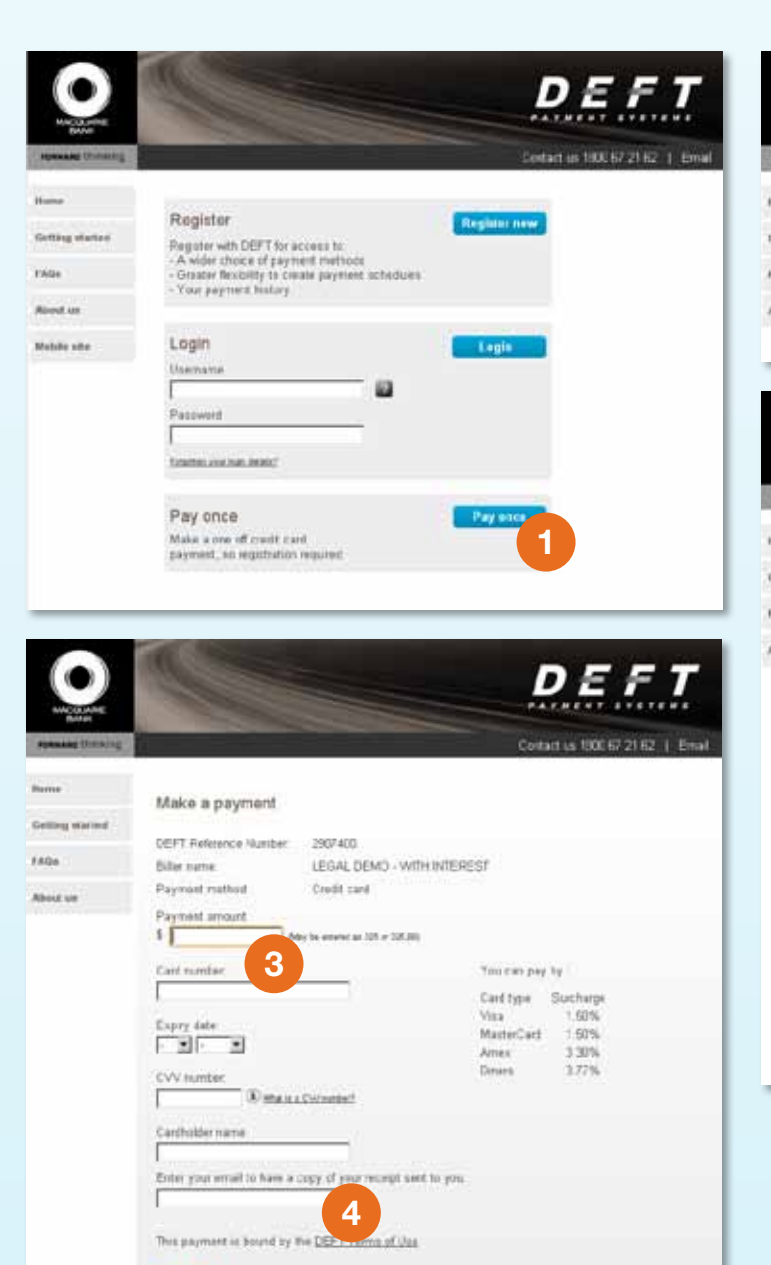

Next

5

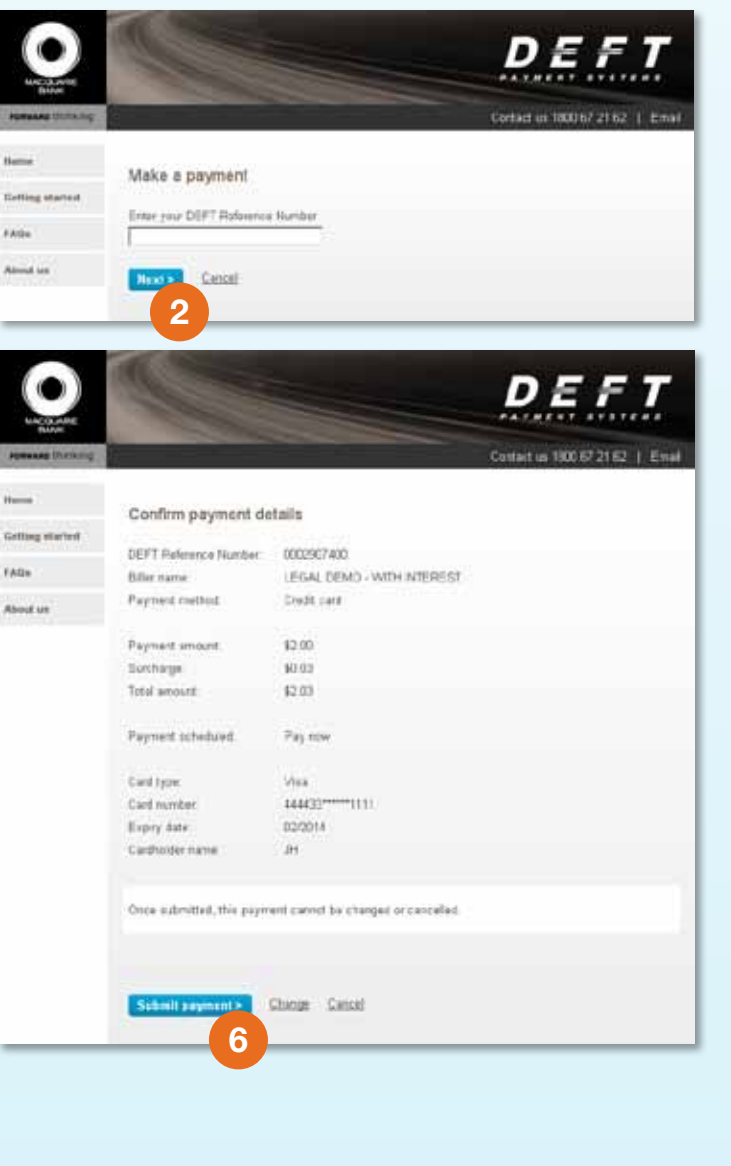

#### How to make a payment with options (registration required)

- 1 Go to deft.com.au and enter your username and password on the home page and select 'Login'.
- Select 'Make a payment' (you may be taken to step 4).
- 3 Select payment method and then select 'Next'.
- Enter your payment details
   a. Amount
  - b. Timing of your payment: pay once now, pay once later or set up a recurring payment. For recurring payments you will be asked to select:
    - i. a start date for the first payment
    - ii. the frequency of your payment (weekly, fortnightly, monthly, quarterly)
    - iii. an end date for the payment (a specific date, after a certain number of payments or until further notice)
  - c. Select the check box to have a copy of your payment receipt emailed to your registered email address.

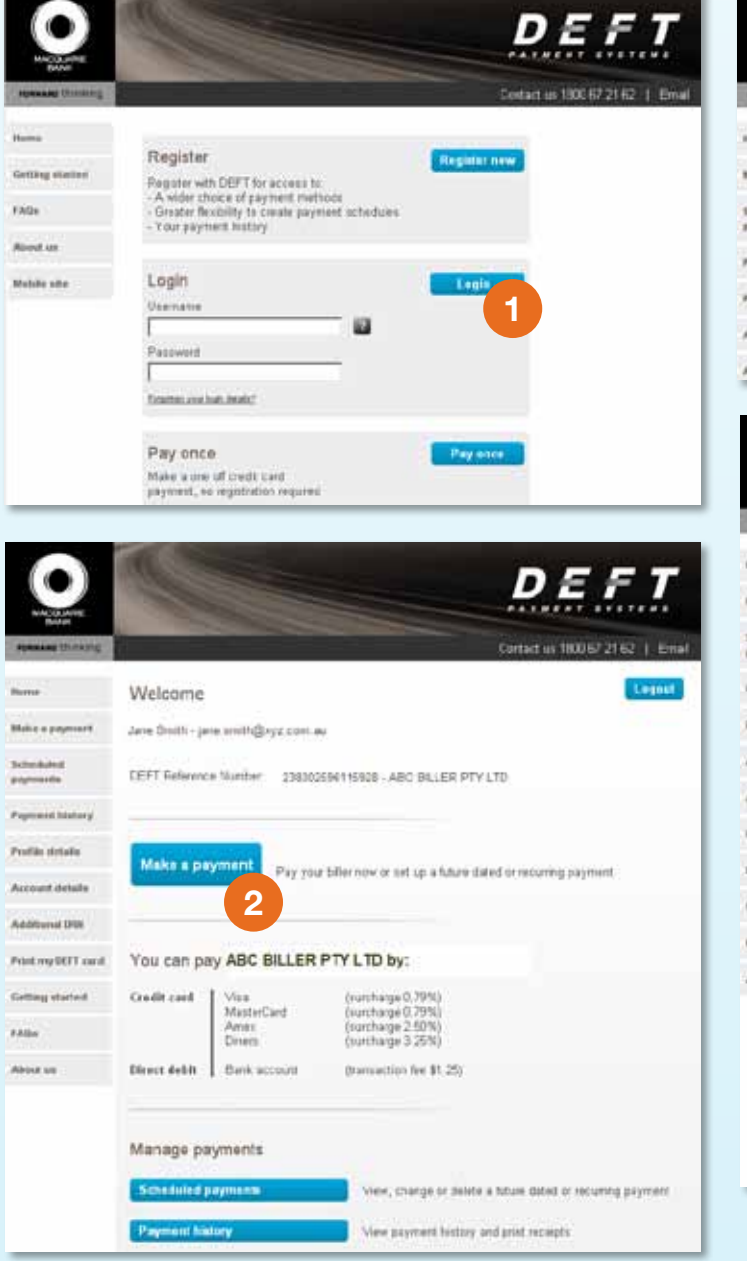

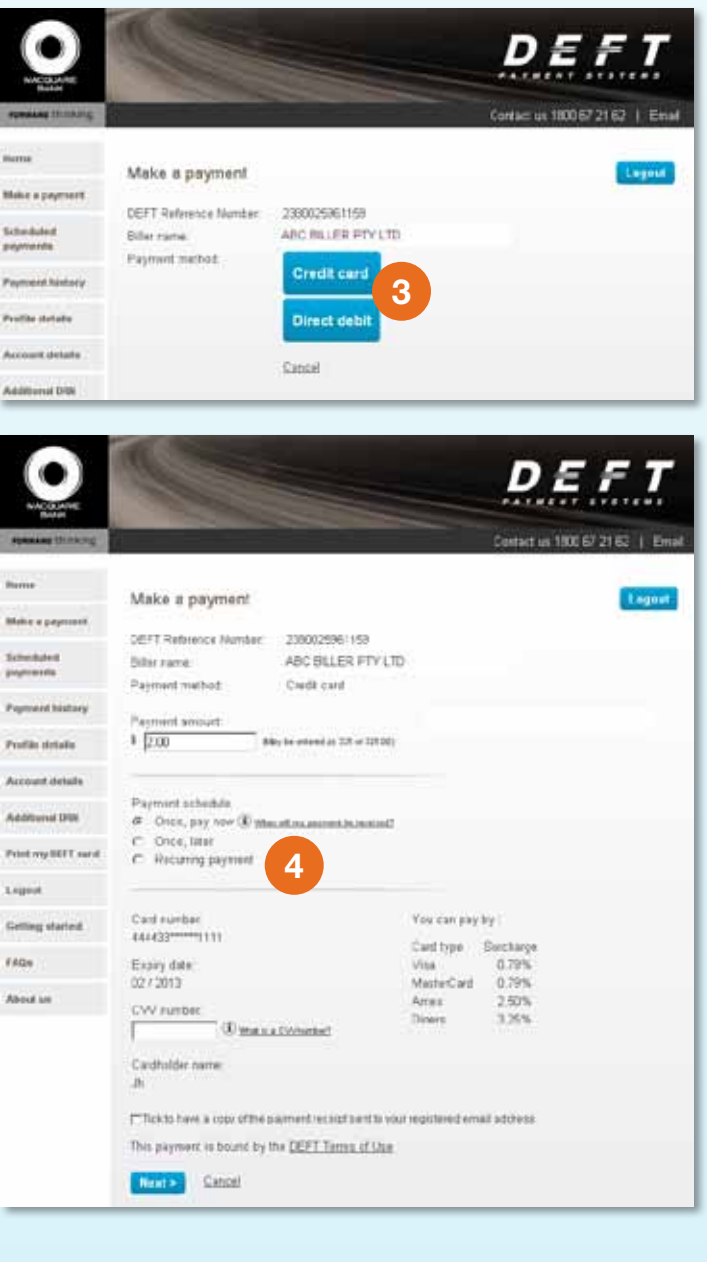

#### How to make a payment with options (registration required)

5

- Once your payment details are complete select 'Next' to review and confirm your payment details.
- 6 If your payment details are correct, select 'Submit payment'. You may have to wait for up to a minute for a response. Do not press the back button on your browser whilst waiting for a response.

When your payment has been submitted for processing you will receive a receipt number. If you have set up a future dated or recurring payment, you will receive a schedule ID. DEFT will generate a payment receipt number on the date your payment is processed.

All payments will be processed in Australian dollars.

| 0                                                                                                    | DEFT                                                                                                    |
|----------------------------------------------------------------------------------------------------|----------------------------------------------------------------------------------------------------|
| spaning thinking                                                                                                    | Contact us 1900 67 21 62 ( ) Email                                                                                                    |
| News<br>Make a paymont<br>Scheckdet<br>paymonth<br>Augusted history<br>Profile strate<br>Account details<br>Additional DBN<br>Print my SET and | Make a payment  SelfT Rebrence Number: 2000/2016/159  SelfT Rebrence Number: ABC BILLER FTY LTD  Payment method: Cwell card  Payment schedula  Payment schedula  C Once, pay now @ the attent accessed to the stand C  C Once, tare  C Recurring payment                                   |
| rigent<br>Getting started                                                                                                    | Caud number You can pay by 44433************************                                                                                                    |
| AGe                                                                                                    | Easily date Visa 0.79%                                                                                                    |
| Naout un                                                                                                    | CW surface Oren Arres 2.50%<br>CW surface 3.50%<br>Cadholder name<br>Jh<br>PTRoks have a copy of the parment record surface way registered email activess<br>This payment is bound by the <u>DEPT Terms of Upp</u><br>Terms 2.50%<br>This payment is bound by the <u>DEPT Terms of Upp</u> |

| WHICE AND           |                           |                                     |                                  |
|---------------------|---------------------------|-------------------------------------|----------------------------------|
| Personal distanting |                           |                                     | Corract in 1800 67 21 62   Email |
| 1                   | Confirm payment de        | italis                              | Lagout                           |
| Multe a paperset    | DEFT References Number    | 0002907400                          |                                  |
| Scheduled           | Biler name:               | LEGAL DENO - WITH INTEREST          |                                  |
| propriously.        | Payment method            | Credit clant                        |                                  |
| Payment history     |                           |                                     |                                  |
|                     | Payment amount:           | \$2.00                              |                                  |
| FOR STATE           | Sustange.                 | 80.03                               |                                  |
| Account details     | Total amount              | \$2.00                              |                                  |
| Additional BPR      | Payment scheduled:        | Paynew                              |                                  |
| Prest any DEFT same | 1.1.1.1.1.1.1             | Colore -                            |                                  |
|                     | Card sype                 | Y163                                |                                  |
| Logent              | Expire date               | 12/2013                             |                                  |
| Cotting started     | Cardfolder same           | Jane Smith                          |                                  |
| NQ.                 |                           |                                     |                                  |
| Nireal Law          | Once submitted, this paym | ert cannit be charged to cancelled. |                                  |
|                     |                           |                                     |                                  |
|                     | Submit payment -          | Charlos Cancel                      |                                  |
|                     | 6                         |                                     |                                  |

#### How to change a future dated or recurring payment

- Go to deft.com.au and enter your username and password on the home page and select 'Login'.
- On the Welcome page, select 2 'Scheduled payments'.
- Select the payment you want to change and then select 'Change'.
- Change the payment amount, 4 next payment date, frequency or duration as required.
- 5 Review the payment details and if correct. select 'Confirm'.

You must make changes to a scheduled payment by 5.00pm (AEST) the last business day before it is due to be processed. You cannot change a payment scheduled for today.

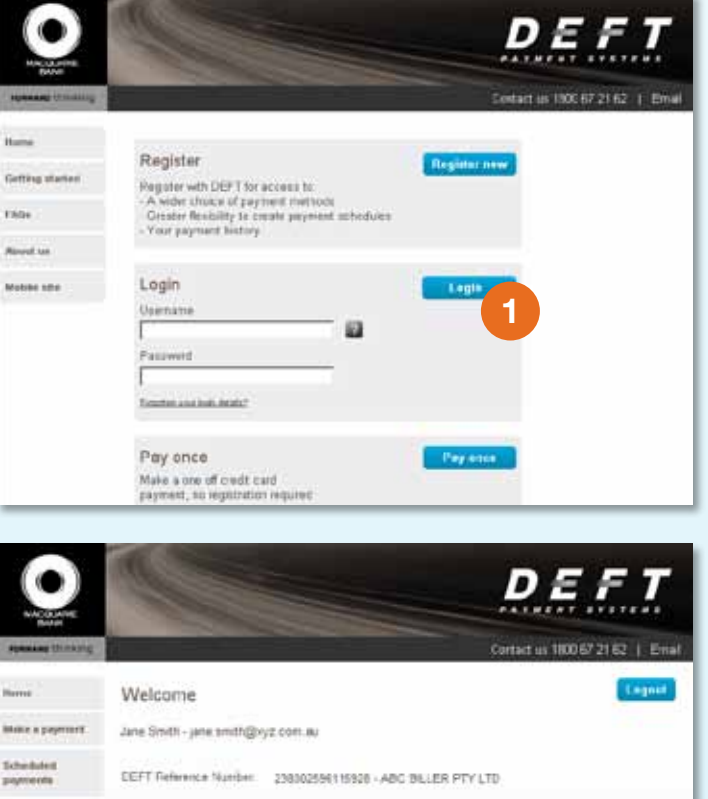

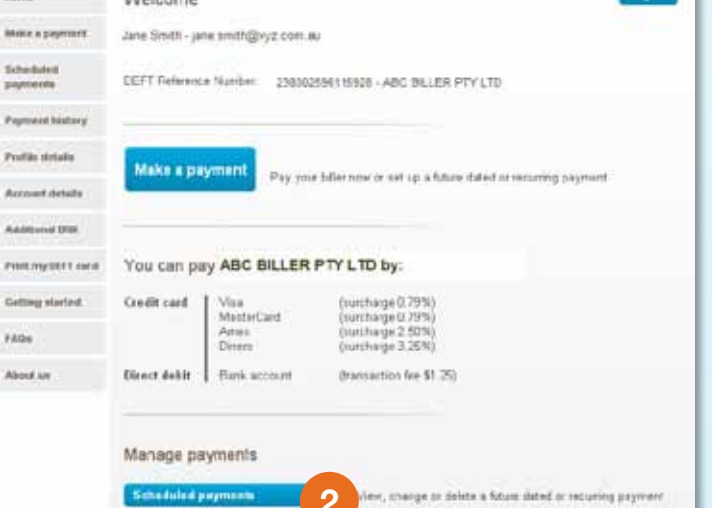

View payment history and print receipts

FAthe

Payment history

D ΞF Contact on 1800 67 21 52 | Ema Scheduled payments Logost Make a payment DEFT Reference Number 0002507400 Rebeitsend and provided in the local division of the local division of the lo Eller name LEGAL DEMO - WITH INTEREST Payment Instary Profile details Payments must be changed or deleted prior to the day payment is due. Payments will appear in Payment lustory on the say they are processed Accessed Methoda We will process payments due on weekends or national public huldwys on the text business day. Additional 2415 One off future dated payment Print reg DET a seat No future dated perments to show **Recurring payment Colling** started 3 Neid Country D Crt 14-880 Payler Annel 1945 C 72494 20040012 Descluent \$2.00 where . 00000013 20040013 About us Change

Lagend

1 Alian

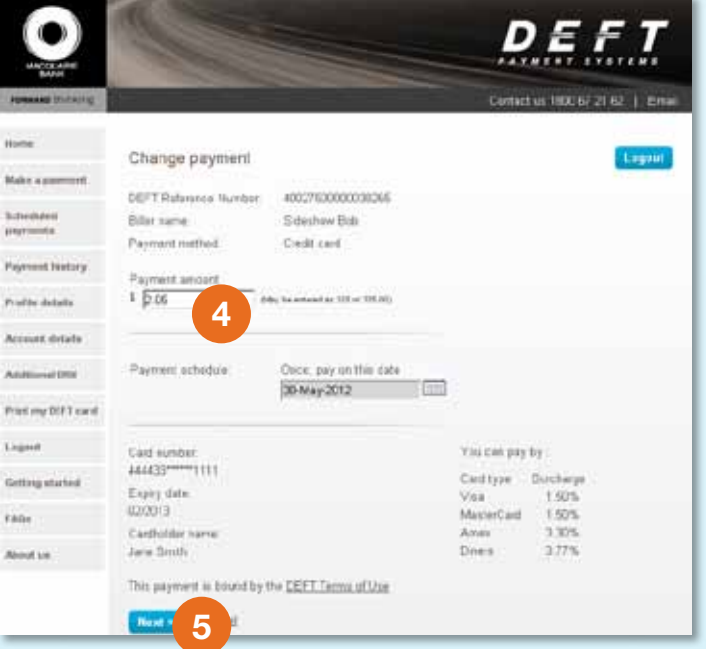

## How to change your credit card or bank account details

- 1 Go to deft.com.au and enter your username and password on the home page and select 'Login'.
- 2 On the Welcome page, select 'Account details'.
- 3 Select the button at the top of the account details to edit.
- Update your details as required and select 'Save'.

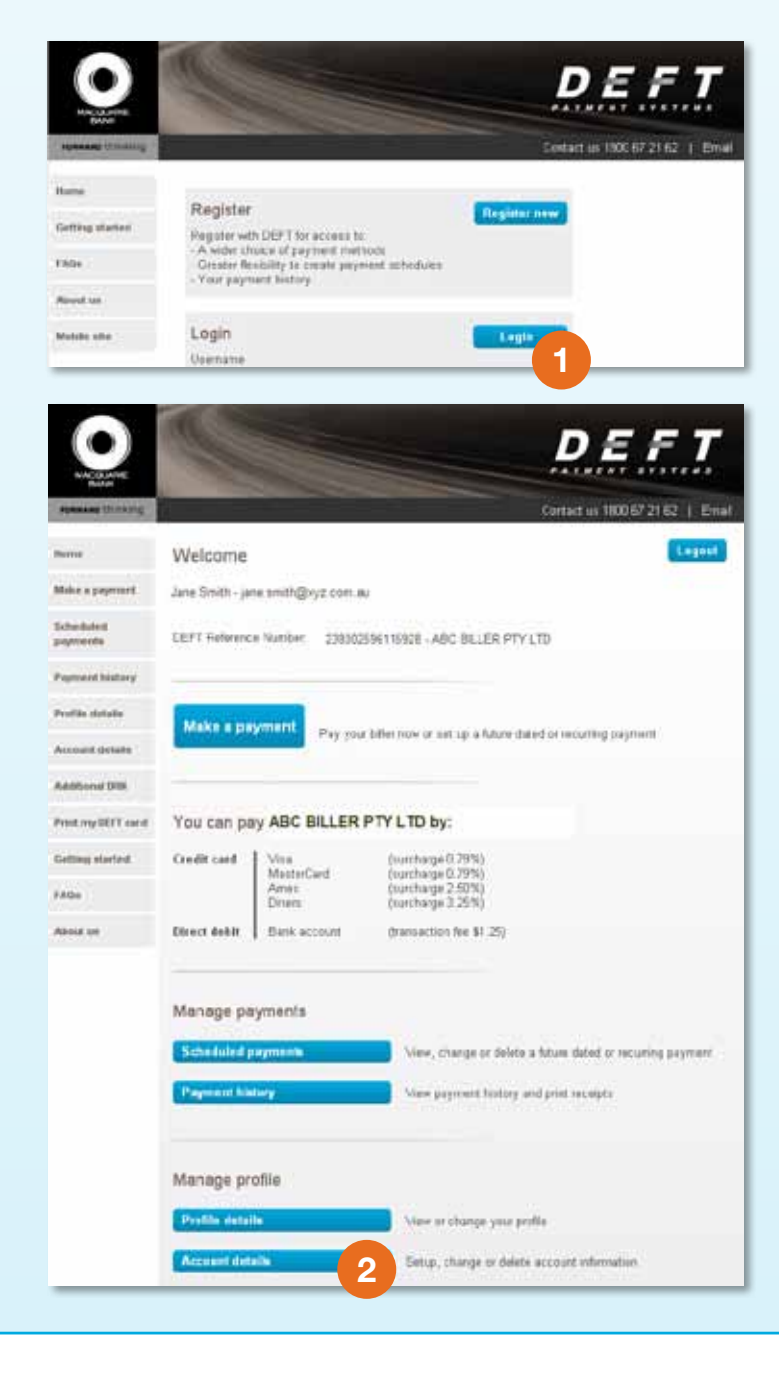

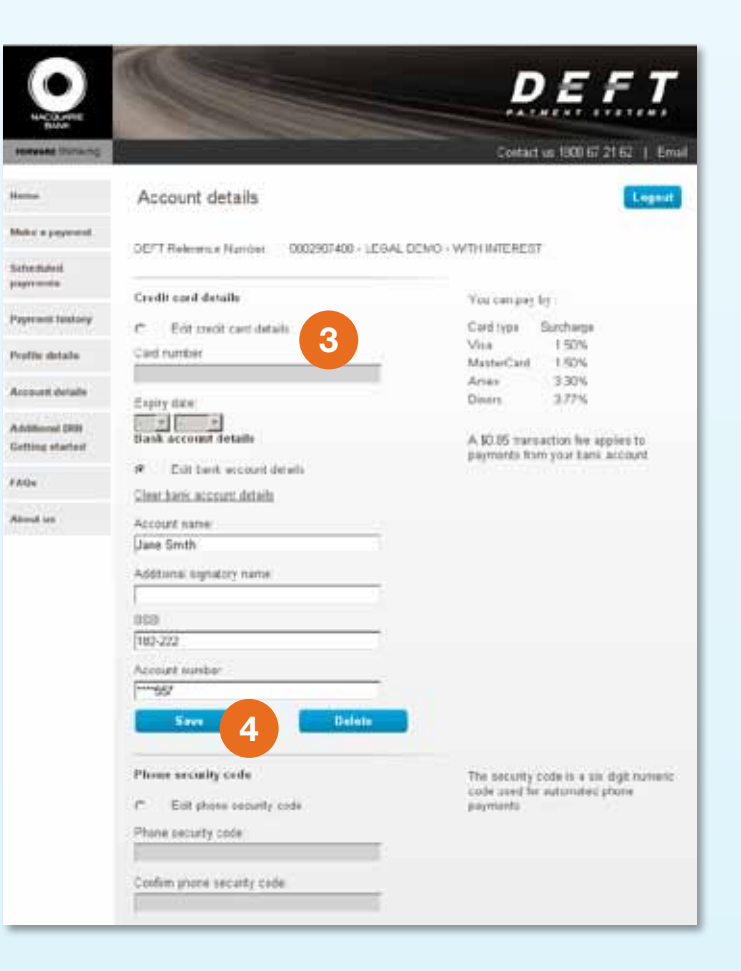

#### Mobile

## How to make a one-off mobile payment (no registration required)

- 1 Go to deft.com.au and select 'One off payment'.
- 2 Enter your DEFT Reference Number and select 'Next'.
- 3 Enter your payment amount and credit card details.
- If you would like a copy of the receipt sent to you, enter your email address.
- 5 Select 'Next'.
- 6 Review the details of your payment.
- 7 If your payment details are correct select 'Submit'.

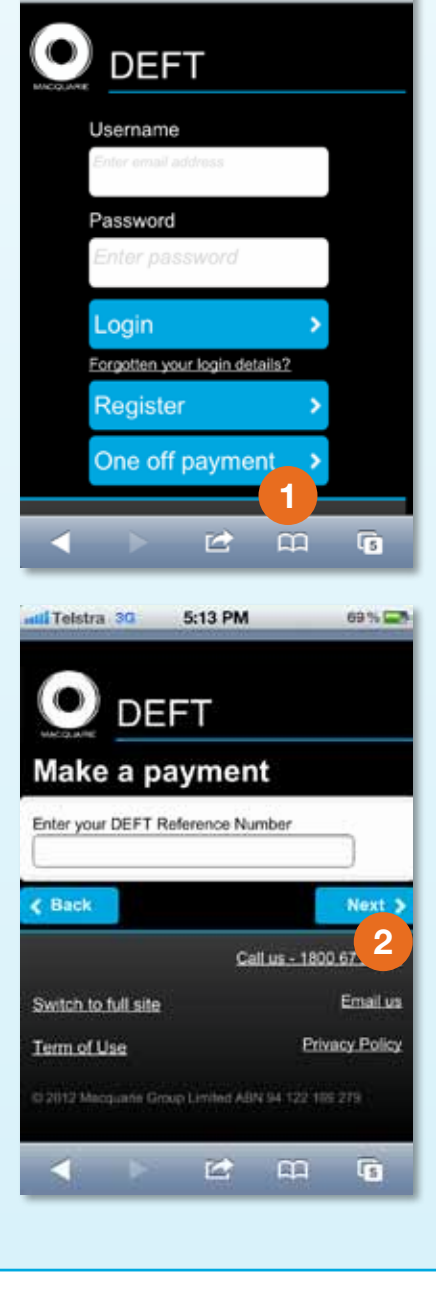

5:13 PM

II. Telstra 3G

69 % -

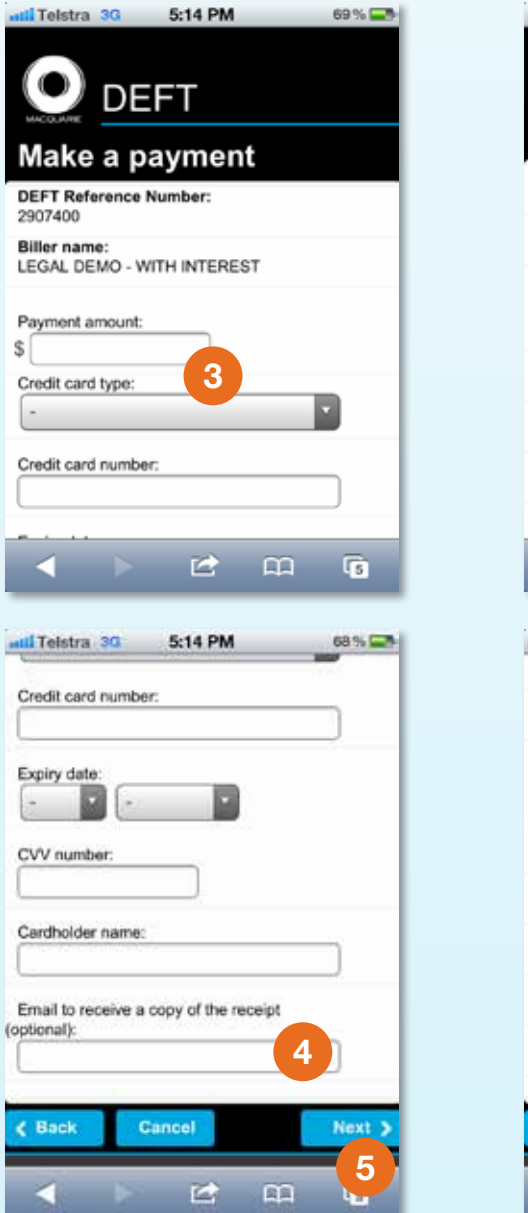

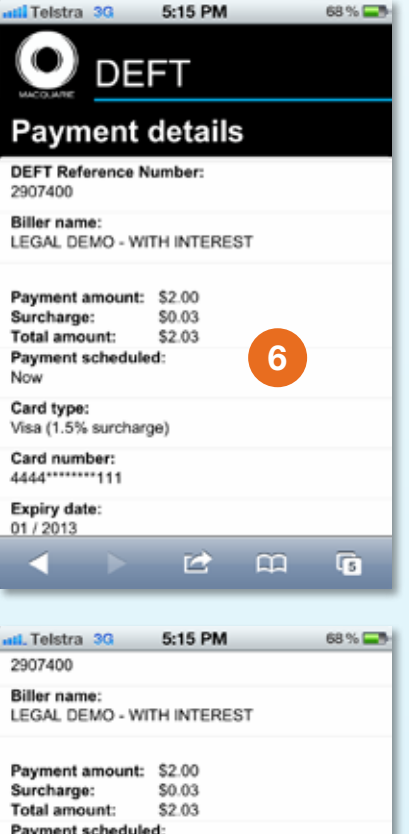

 Payment scheduled:

 Now

 Card type:

 Visa (1.5% surcharge)

 Card number:

 4444\*\*\*\*\*\*\*\*111

 Expiry date:

 01 / 2013

 Cardholder name:

 Jh

#### How to make a mobile payment with options (registration required)

- 1 Go to deft.com.au and enter your username and password on the home page and select 'Login'.
- 2 Select 'Make a payment' (you may be taken to step 4).
- 3 Select payment method and then select 'Next'.
- Enter your payment details
   a. Amount
  - b. Timing of your payment: pay once now, pay once later or set up a recurring payment. For recurring payments you will be asked to select:
    - i. a start date for the first payment
    - ii. the frequency of your payment (weekly, fortnightly, monthly, quarterly)
    - iii. an end date for the payment (a specific date, after a certain number of payments or until further notice)
  - c. Select the check box to have a copy of your payment receipt emailed to your registered email address.

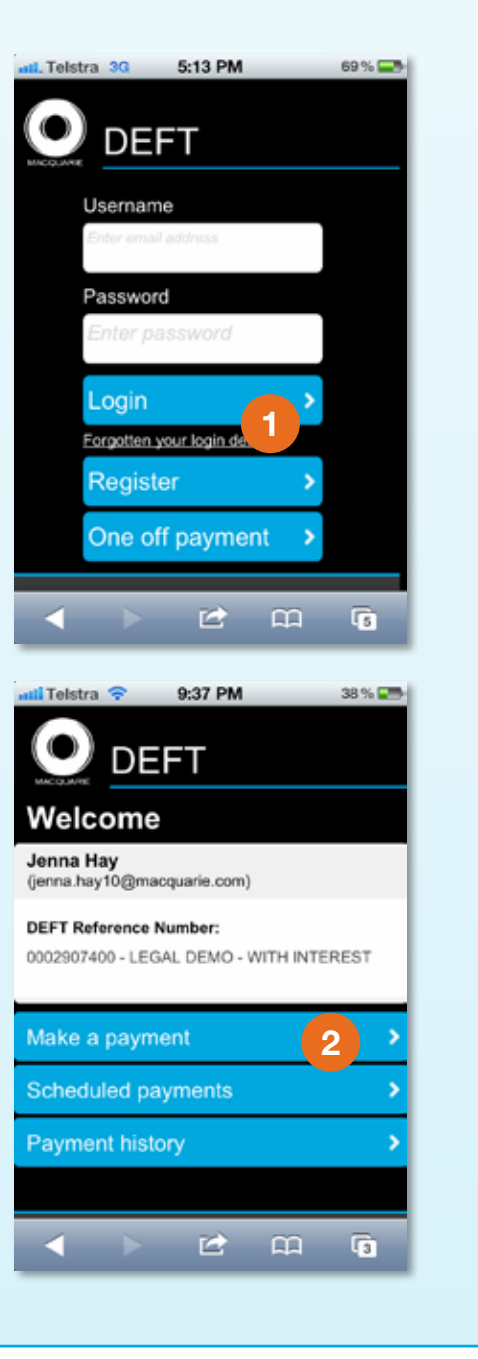

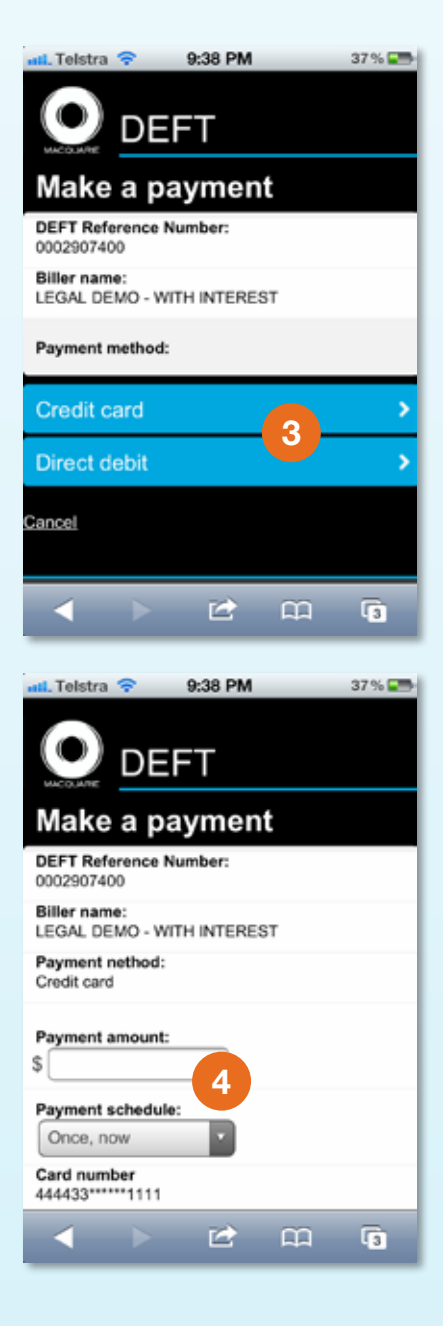

5 Once your payment details are complete select 'Next' to review and confirm your payment details.

6 If your payment details are correct, select 'Submit'. You may have to wait for up to a minute for a response. Do not press the back button on your browser whilst waiting for a response.

When your payment has been submitted for processing you will receive a receipt number. If you have set up a future dated or recurring payment, you will receive a schedule ID. DEFT will generate a payment receipt number on the date your payment is processed.

All payments will be processed in Australian dollars.

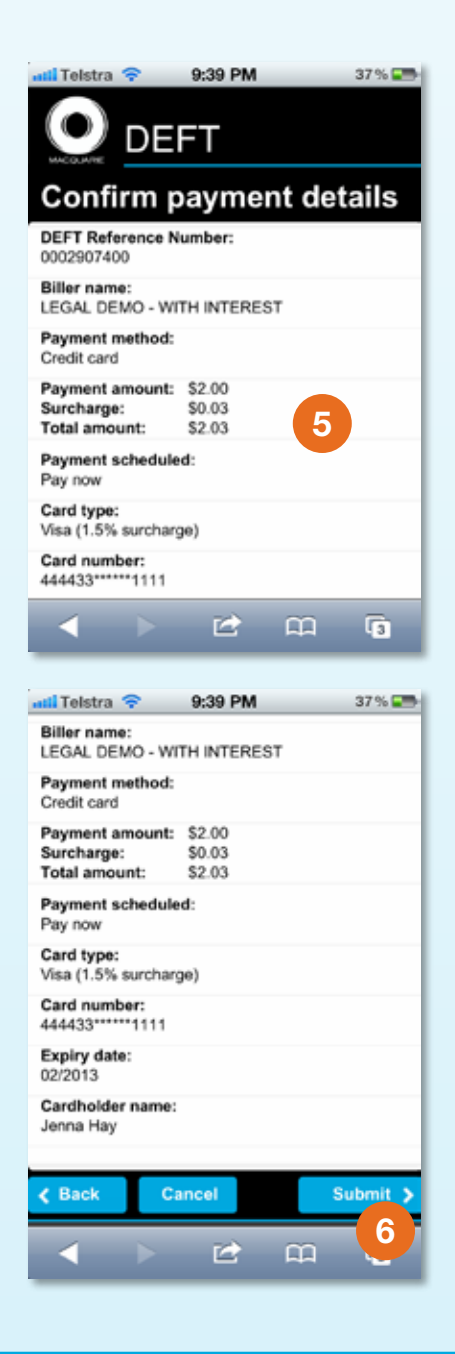

#### Phone

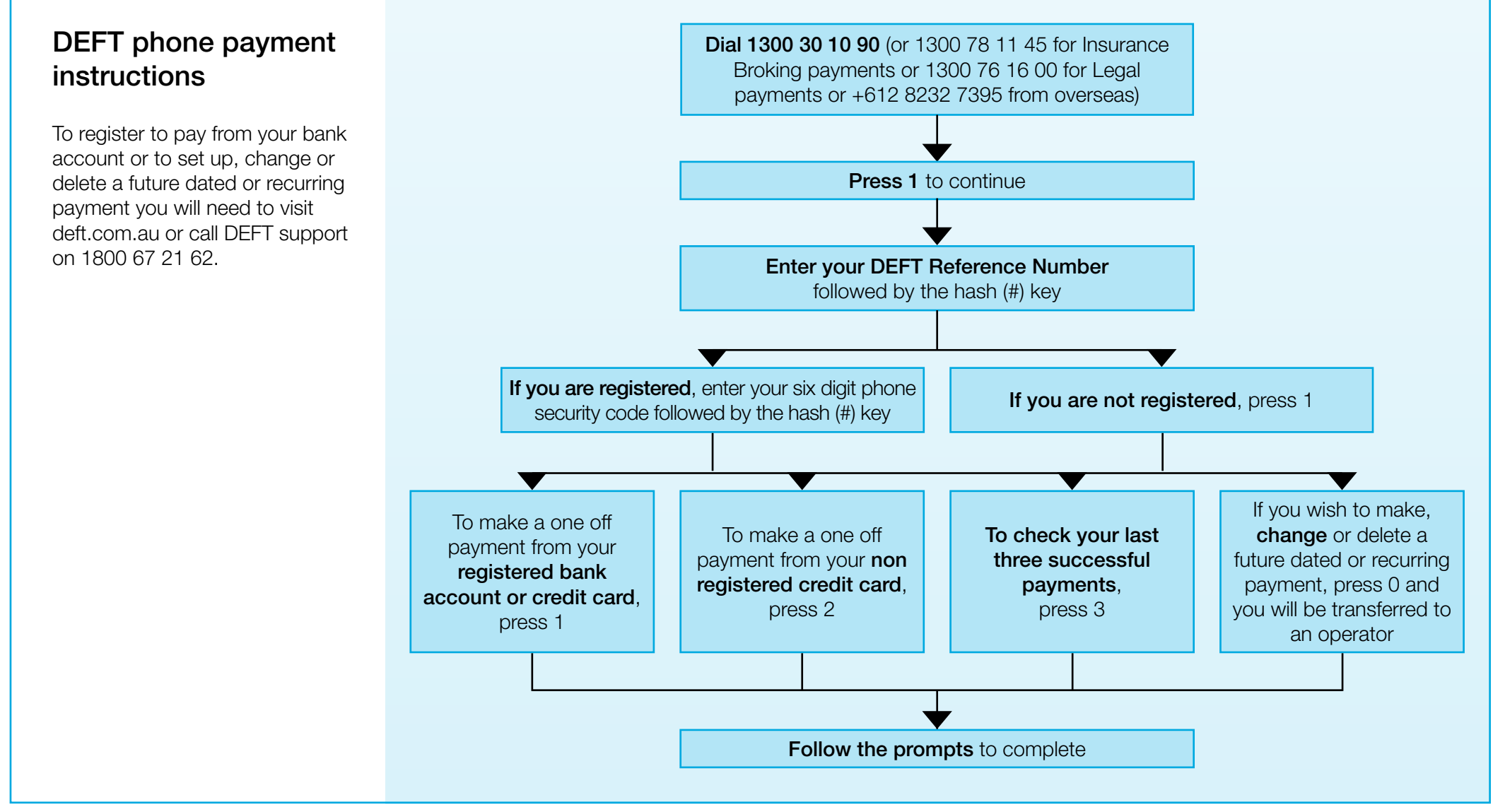

For further assistance or information on DEFT, please contact the DEFT support 1800 67 21 62 or email us via our website.

#### deft.com.au

This information has been prepared by Macquarie Bank Limited ABN 46 008 583 542 AFSL 237 502 for general information purposes only. The screen shots in this document are provided for illustrative purposes only. Before acting on this information, you must consider its appropriateness having regard to your own objectives, financial situation and needs. You should obtain independent financial, legal and taxation advice before making any decision regarding this information.

Copyright is reserved throughout. This information must not be copied, either in whole or in part, or distributed to any person without the express permission of Macquarie. 0512 Macquarie Bank Limited ABN 46 008 583 542.